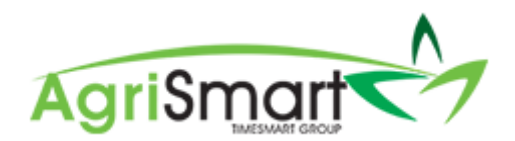

# INCORRECT PAYSLIP IN PAYROLL WIZARD

At times, a payslip(s) generated in Step 4 of the Payroll Wizard is incorrect.

To delete the incorrect payslip, make the necessary corrections, and then recreate the payslip, follow the instructions below:

1. Process your pay as normal via the Payroll Wizard, until you get to *Step 4*. For help on this, refer to the <u>Processing a Pay Run</u> help document:

| Pa | y Run W            | /izard - I                          | Payslip           | os                      |               |                         |                                |                      |                           |                     |                       |                     |                     | \$ pa             | yday filing              | 🗌 🕞 n   | otes    | 🔒 Pri |
|----|--------------------|-------------------------------------|-------------------|-------------------------|---------------|-------------------------|--------------------------------|----------------------|---------------------------|---------------------|-----------------------|---------------------|---------------------|-------------------|--------------------------|---------|---------|-------|
|    |                    |                                     |                   |                         |               | •                       | 1                              | 2                    | 3                         |                     | 4                     |                     | •                   |                   |                          |         |         |       |
|    |                    |                                     |                   |                         |               |                         | () Using I                     | Payday               | Filing? <mark>Cli</mark>  | <u>ck Here</u>      | to conne              | ct now!             |                     |                   |                          |         |         |       |
|    |                    |                                     |                   |                         |               | Please ci<br>1 - tickii | heck the pay<br>ng this will s | slip figu<br>end the | ıres. Click<br>payslip to | on a rov<br>the emp | v to view<br>bloyee w | the actual          | payslip.<br>ck next |                   |                          |         |         |       |
|    | Team<br>Member     | Pay<br>Period                       | Pay<br>Date       | Pay<br>Period<br>Amount | Normal<br>Pay | Gross<br>Pay            | Non-Taxable<br>Allowances      | PAYE                 | Kiwi Saver                | Student<br>Loan     | Child<br>Support      | Other<br>Deductions | Total<br>Deductions | Extra<br>Payments | Extra<br>Payments<br>Tax | Net Pay | Checked | Send  |
| 1  | George<br>Hamilton | Jul 29<br>2019 to<br>Aug 11<br>2019 | Aug<br>15<br>2019 | 2346.97                 | 2323.08       | 2346.97                 | 22.75                          | 468.23               | 85.88                     | 0.00                | 0.00                  | 260.00              | 814.11              | 0.00              | 0.00                     | 1555.61 | ۲       |       |
| 2  | Harry<br>Brown     | Jul 29<br>2019 to<br>Aug 11<br>2019 | Aug<br>15<br>2019 | 133.84                  |               | 133.84                  | 0.00                           | 15.91                | 0.00                      | 0.00                | 0.00                  | 0.00                | 15.91               | 0.00              | 0.00                     | 117.93  | ۲       |       |
| 3  | Jane<br>Smith      | Jul 29<br>2019 to<br>Aug 11<br>2019 | Aug<br>15<br>2019 | 200.00                  | -             | 200.00                  | 10.00                          | 23.78                | 0.00                      | 0.00                | 0.00                  | 220.00              | 243.78              | 0.00              | 0.00                     | -33.78  | ×       |       |
| 4  | Lisa<br>Glass      | Jul 29<br>2019 to<br>Aug 11<br>2019 | Aug<br>15<br>2019 | 2421.88                 | 2421.88       | 2421.88                 | 0.00                           | 491.75               | 72.66                     | 0.00                | 0.00                  | 0.00                | 564.41              | 0.00              | 0.00                     | 1857.47 | ۲       |       |
|    |                    |                                     |                   | 5102.69                 | 4744.06       | 5102.69                 | 32.75                          | 000 67               | 158.54                    | 0.00                | 0.00                  | 480.00              | 1638.21             | 0.00              | 0.00                     | 3497.23 |         |       |

2. Hover on Payroll and click on Pay Periods:

| Payroll 🔻  | Rosters - | Tasks 🔻 | Setup 👻 |
|------------|-----------|---------|---------|
| Payroll Wi | zard      |         | ×.      |
| Pay Perio  | ds        |         |         |

3. Select the *Team Member* whose payslip is incorrect and select the *Pay Period* you are processing:

| Salary / Wages Paid Repo | rt                               |                                                                                |                                                  |               | 🛨 Add Pay Periods           | 🗴 Export  | 🔒 Print |
|--------------------------|----------------------------------|--------------------------------------------------------------------------------|--------------------------------------------------|---------------|-----------------------------|-----------|---------|
| Location all             | Team Member<br>George Hamilton * | From<br>Jul 29 2019<br>Zero Pay Amount<br>show all<br>or Pay Period : Jul 29 2 | To<br>Aug 11 2019<br>CO<br>2019 to Aug 11 2019 * | Employee Type | Temunera<br>Temunera<br>all | tion Type | T       |

This will automatically bring up the correct pay period for the correct team member:

| Team<br>Emplo<br>Remuner | n Member : <u>Geo</u><br>Location : Wai<br>byee Type : Full<br>ation type : Sala | <u>orge Hamilton</u><br>hou Farm<br>-time<br>ary |             |                       |                     |                 |                                |                 |                                                |          |        |     |
|--------------------------|----------------------------------------------------------------------------------|--------------------------------------------------|-------------|-----------------------|---------------------|-----------------|--------------------------------|-----------------|------------------------------------------------|----------|--------|-----|
|                          |                                                                                  |                                                  | viev        | wing records : 1 to 1 | of 1                |                 |                                |                 | 🋷 Sł                                           | now Extr | a Colu | mns |
| Payslip                  | From                                                                             | То                                               | Amount paid | Standard salary       | Minimum wage top-up |                 | Adjustments                    |                 | Show E   Extra payment   aid   00 0.0   00 0.0 | ayments  |        |     |
|                          |                                                                                  |                                                  |             |                       |                     | Annual<br>leave | Statutory<br>holiday<br>worked | Unpaid<br>leave |                                                |          |        |     |
| ~                        | Jul 29 2019                                                                      | Aug 11 2019                                      | 2346.97     | 2323.08               | 0.00                | 23.89           | 0.00                           | 0.00            | 0                                              | 0.00     | Ø      |     |
|                          |                                                                                  | Total :                                          | 2346.97     | 2323.08               | 0.00                | 23.89           | 0.00                           | 0.00            |                                                | 0.00     |        |     |

## 4. Click on the tick icon:

| Team<br>Emplo<br>Remuner | n Member : <u>Geo</u><br>Location : Wai<br>byee Type : Full<br>ation type : Sala | o <u>rge Hamilton</u><br>hou Farm<br>-time<br>ary |             |                       |                     |                 |                                |                 |          |          |        |     |
|--------------------------|----------------------------------------------------------------------------------|---------------------------------------------------|-------------|-----------------------|---------------------|-----------------|--------------------------------|-----------------|----------|----------|--------|-----|
|                          |                                                                                  |                                                   | view        | wing records : 1 to 1 | of 1                |                 |                                |                 | 🤣 Sh     | iow Extr | a Colu | mns |
| Payslip                  | From                                                                             | То                                                | Amount paid | Standard salary       | Minimum wage top-up |                 | Adjustments                    |                 | Extra pa | yments   |        |     |
|                          |                                                                                  |                                                   |             |                       |                     | Annual<br>leave | Statutory<br>holiday<br>worked | Unpaid<br>leave |          |          |        |     |
| ~                        | Jul 29 2019                                                                      | Aug 11 2019                                       | 2346.97     | 2323.08               | 0.00                | 23.89           | 0.00                           | 0.00            | 0        | 0.00     | Ø      |     |
|                          |                                                                                  | Total :                                           | 2346.97     | 2323.08               | 0.00                | 23.89           | 0.00                           | 0.00            |          | 0.00     |        |     |

## This will bring up the current payslip:

| Payslip : George Hamilton            |       |         | 🗙 Delete            | 🔎 Send | 🖂 Email     | 🔒 Print        | 🕼 Edit  |
|--------------------------------------|-------|---------|---------------------|--------|-------------|----------------|---------|
| Payslip                              |       |         |                     |        |             |                |         |
| George Hamilton                      |       |         | Pay Period :        |        | Jul 29 2019 | to Aug 11 2019 |         |
| 29 Liverpool Street<br>Hamilton 3204 |       |         | Pay Date :          |        | Aug 15 2019 | )              |         |
| 0200110172                           |       |         | Tax Code :          |        | м           |                |         |
| 0000110172                           |       |         | Status :            |        | Draft       |                |         |
|                                      |       |         | Bank Account Number |        | 12-2343-475 | 5532-50        |         |
|                                      |       |         | Payslip ID :        |        | 381         |                |         |
| Payments                             |       |         | Deductions          |        |             |                |         |
|                                      | Hours | Amount  |                     |        |             |                | Amount  |
| Standard Salary                      | 80    | 1503.26 | PAYE :              |        |             |                | 468.23  |
| Annual Leave (3 days)                | 30    | 643.71  | KiwiSaver :         |        |             | 4%             | 85.88   |
| Rent *                               |       | 200.00  | Rent :              |        |             |                | 200.00  |
|                                      |       |         | Salary Sacrifice :  |        |             |                | 60.00   |
| Non-Taxable Allowances               |       |         |                     |        |             |                |         |
| Wet Weather Gear                     |       | 14.25   |                     |        |             |                |         |
| Phone Allowance                      |       | 8.50    |                     |        |             |                |         |
| Total Taxable Payments               |       | 2346.97 | Total Deductions    |        |             |                | 814.11  |
| Total Extra Payments                 |       | 0.00    | Total Extra Tax     |        | 0.00        |                |         |
| Total Non-Taxable Payments           |       | 22.75   |                     |        |             |                |         |
|                                      |       |         |                     |        |             |                |         |
| Net Pay                              |       |         |                     |        |             |                | 1555.61 |

## 5. Click the *Delete* button:

| Payslip : George Hamilton  |                         |         | 🗙 Delete 👂 Send       | 🖂 Email 🛛 🖨 Print          | 🖉 Edit |
|----------------------------|-------------------------|---------|-----------------------|----------------------------|--------|
| Payslip                    |                         |         |                       |                            |        |
| George Hamilton            |                         |         | Pay Period :          | Jul 29 2019 to Aug 11 2019 |        |
| 29 Liverpool Street        |                         |         | Pay Date :            | Aug 15 2019                |        |
| 0800110172                 |                         |         | Tax Code :            | м                          |        |
| 0000110172                 |                         |         | Status :              | Draft                      |        |
|                            |                         |         | Bank Account Number : | 12-2343-4755532-50         |        |
|                            |                         |         | Payslip ID :          | 381                        |        |
| Payments                   |                         |         | Deductions            |                            |        |
|                            | Hours                   | Amount  |                       |                            | Amount |
| Standard Salary            | 80                      | 1503.26 | PAYE :                |                            | 468.23 |
| Annual Leave (3 days)      | 30                      | 643.71  | KiwiSaver :           | 4%                         | 85.88  |
| Rent *                     |                         | 200.00  | Rent :                |                            | 200.00 |
|                            |                         |         | Salary Sacrifice :    |                            | 60.00  |
| Non-Taxable Allowances     |                         |         |                       |                            |        |
| Wet Weather Gear           |                         | 14.25   |                       |                            |        |
| Phone Allowance            |                         | 8.50    |                       |                            |        |
| Total Taxable Payments     |                         | 2346.97 | Total Deductions      |                            | 814.11 |
| Total Extra Payments       |                         | 0.00    | Total Extra Tax       |                            | 0.00   |
| Total Non-Taxable Payments | al Non-Taxable Payments |         |                       |                            |        |
|                            |                         |         |                       |                            |        |
| Net Pay                    |                         |         |                       |                            | 1555.0 |

6. Click OK:

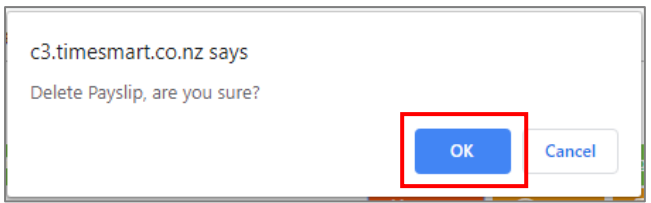

This will take you back to the *Salary/Wages Paid Report* where you will see that the tick icon is no longer there:

| Team<br>Emplo<br>Remuner | Member : <u>Geo</u><br>Location : Wail<br>oyee Type : Full-<br>ation type : Sala | <u>rge Hamilton</u><br>hou Farm<br>time<br>ıry |             |                 |                     |                 |                          |                 |            |        |         |     |
|--------------------------|----------------------------------------------------------------------------------|------------------------------------------------|-------------|-----------------|---------------------|-----------------|--------------------------|-----------------|------------|--------|---------|-----|
|                          |                                                                                  |                                                |             | viewing reco    | rds : 1 to 1 of 1   |                 |                          |                 | Ø Shov     | w Extr | a Colun | nns |
| Payslip                  | From                                                                             | То                                             | Amount paid | Standard salary | Minimum wage top-up |                 | Adjustments              |                 | Extra payn | nents  |         |     |
|                          |                                                                                  |                                                |             |                 |                     | Annual<br>leave | Statutory holiday worked | Unpaid<br>leave |            |        |         |     |
| +                        | Jul 29 2019                                                                      | Aug 11 2019                                    | 2346.97     | 2323.08         | 0.00                | 23.89           | 0.00                     | 0.00            | 0          | 0.00   | Ø       |     |
|                          |                                                                                  | Total :                                        | 2346.97     | 2323.08         | 0.00                | 23.89           | 0.00                     | 0.00            |            | 0.00   |         |     |

- 7. Make the necessary changes to the pay period i.e. correct timesheet entries, adjust the Amount Paid, etc.
- 8. To recreate the payslip, click on the plus icon:

| Team<br>Emplo<br>Remunera | Member : <u>Geo</u><br>Location : Wail<br>yee Type : Full-<br>ation type : Sala | <u>rge Hamilton</u><br>hou Farm<br>time<br>ıry |             |                 |                     |                 |                             |                 |                |           |     |
|---------------------------|---------------------------------------------------------------------------------|------------------------------------------------|-------------|-----------------|---------------------|-----------------|-----------------------------|-----------------|----------------|-----------|-----|
|                           |                                                                                 |                                                |             | viewing reco    | rds : 1 to 1 of 1   |                 |                             |                 | 🤣 Show Ex      | tra Colur | mns |
| Payslip                   | From                                                                            | То                                             | Amount paid | Standard salary | Minimum wage top-up |                 | Adjustments                 |                 | Extra payments |           |     |
|                           |                                                                                 |                                                |             |                 |                     | Annual<br>leave | Statutory holiday<br>worked | Unpaid<br>leave |                |           |     |
| +                         | Jul 29 2019                                                                     | Aug 11 2019                                    | 2346.97     | 2323.08         | 0.00                | 23.89           | 0.00                        | 0.00            | 0.00           | Ø         |     |
|                           |                                                                                 | Total :                                        | 2346.97     | 2323.08         | 0.00                | 23.89           | 0.00                        | 0.00            | 0.00           |           |     |

9. Click OK:

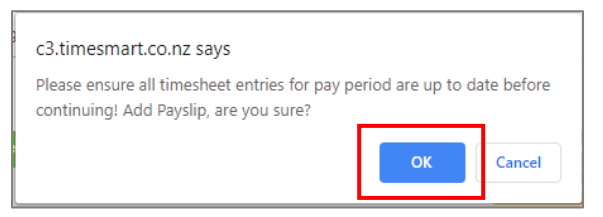

You will see that the new payslip has been created:

| Team<br>Emplo<br>Remuners | n Member : <u>Geo</u><br>Location : Wai<br>byee Type : Full<br>ation type : Sala | <u>orge Hamilton</u><br>hou Farm<br>-time<br>ary |             |                       |                     |                 |                                |                 |         |          |        |     |
|---------------------------|----------------------------------------------------------------------------------|--------------------------------------------------|-------------|-----------------------|---------------------|-----------------|--------------------------------|-----------------|---------|----------|--------|-----|
|                           |                                                                                  |                                                  | viev        | wing records : 1 to 1 | of 1                |                 |                                |                 | ø s     | how Extr | a Colu | mns |
| Payslip                   | From                                                                             | То                                               | Amount paid | Standard salary       | Minimum wage top-up |                 | Adjustments                    |                 | Extra p | ayments  |        |     |
|                           |                                                                                  |                                                  |             |                       |                     | Annual<br>leave | Statutory<br>holiday<br>worked | Unpaid<br>leave |         |          |        |     |
| ~                         | Jul 29 2019                                                                      | Aug 11 2019                                      | 2346.97     | 2323.08               | 0.00                | 23.89           | 0.00                           | 0.00            | 0       | 0.00     | Ø      |     |
|                           |                                                                                  | Total :                                          | 2346.97     | 2323.08               | 0.00                | 23.89           | 0.00                           | 0.00            |         | 0.00     |        |     |

10. Hover on *Payroll*, hover on *Payroll Wizard*, and click on *Pay Runs Report*:

| Payroll 👻 | Rosters - | Tasks 🔻 | Setup - | Logout          |
|-----------|-----------|---------|---------|-----------------|
| Payroll W | izard     |         | !       | Pay Runs Report |

#### 11. Click on the pay run you are currently processing:

| Pay | Runs        |                            |          |            |                      |   |                   |                    |   |
|-----|-------------|----------------------------|----------|------------|----------------------|---|-------------------|--------------------|---|
|     |             | pay date fro<br>Jul 01 201 | om<br>9  | pay<br>Aug | date to<br>3 31 2019 | - | cation<br>- all ▼ | status<br>all V go |   |
|     | Pay Date    |                            | Location |            | Status               |   | Step              | Team Member        |   |
|     | Aug 15 2019 |                            |          |            | incomplete           |   | 4                 | Elizabeth Green    | × |
|     | Jul 18 2019 |                            |          |            | complete             |   | 6                 | Elizabeth Green    |   |
|     | Jul 02 2019 |                            |          |            | complete             |   | 6                 | Elizabeth Green    |   |

#### This will take you back to *Step 4* of the *Payroll Wizard*:

| Pay Run Wizard - Payslips \$ paydas                                          |                    |                                     |                   |                         |               |                            |                                             |          |                         |                            |                  |                     |                                | yday filing       | l 🗖 n                    | otes [  | 🔒 Print |                   |
|------------------------------------------------------------------------------|--------------------|-------------------------------------|-------------------|-------------------------|---------------|----------------------------|---------------------------------------------|----------|-------------------------|----------------------------|------------------|---------------------|--------------------------------|-------------------|--------------------------|---------|---------|-------------------|
|                                                                              |                    |                                     |                   |                         |               | •                          | 1                                           | 2        | 3                       |                            | 4                |                     | •                              |                   |                          |         |         |                   |
|                                                                              |                    |                                     |                   |                         |               |                            | 🛈 Using I                                   | Payday I | Filing? <u>Cli</u>      | <u>ck Here</u>             | to conne         | ect now!            |                                |                   |                          |         |         |                   |
| Please check the payslip figures. Click on a row to view the actual payslip. |                    |                                     |                   |                         |               |                            |                                             |          |                         |                            |                  |                     |                                |                   |                          |         |         |                   |
|                                                                              | Team<br>Member     | Pay<br>Period                       | Pay<br>Date       | Pay<br>Period<br>Amount | Normal<br>Pay | 1 - tickin<br>Gross<br>Pay | ng this will s<br>Non-Taxable<br>Allowances | PAYE     | payslip to<br>KiwiSaver | the emp<br>Student<br>Loan | Child<br>Support | Other<br>Deductions | Ck next<br>Total<br>Deductions | Extra<br>Payments | Extra<br>Payments<br>Tax | Net Pay | Checked | Send <sup>1</sup> |
| 1                                                                            | George<br>Hamilton | Jul 29<br>2019 to<br>Aug 11<br>2019 | Aug<br>15<br>2019 | 2346.97                 | 2323.08       | 2346.97                    | 22.75                                       | 468.23   | 85.88                   | 0.00                       | 0.00             | 260.00              | 814.11                         | 0.00              | 0.00                     | 1555.61 | ۲       | •                 |
| 2                                                                            | Harry<br>Brown     | Jul 29<br>2019 to<br>Aug 11<br>2019 | Aug<br>15<br>2019 | 133.84                  | -             | 133.84                     | 0.00                                        | 15.91    | 0.00                    | 0.00                       | 0.00             | 0.00                | 15.91                          | 0.00              | 0.00                     | 117.93  |         |                   |
| 3                                                                            | Jane<br>Smith      | Jul 29<br>2019 to<br>Aug 11<br>2019 | Aug<br>15<br>2019 | 200.00                  | -             | 200.00                     | 10.00                                       | 23.78    | 0.00                    | 0.00                       | 0.00             | 220.00              | 243.78                         | 0.00              | 0.00                     | -33.78  |         | •                 |
| 4                                                                            | Lisa<br>Glass      | Jul 29<br>2019 to<br>Aug 11<br>2019 | Aug<br>15<br>2019 | 2421.88                 | 2421.88       | 2421.88                    | 0.00                                        | 491.75   | 72.66                   | 0.00                       | 0.00             | 0.00                | 564.41                         | 0.00              | 0.00                     | 1857.47 | ۲       |                   |
|                                                                              |                    |                                     |                   | 5102.69                 | 4744.06       | 5402.60                    | 22.75                                       | 000.67   | 158 54                  | 0.00                       | 0.00             | 480.00              | 1638.21                        | 0.00              | 0.00                     | 3497 23 |         |                   |

- 12. Click on the team member's name whose payslip it is you recreated, and check that the correct payslip is now coming through.
- 13. Complete your pay run as normal. For help on this, refer to the <u>Processing a Pay Run</u> help document.